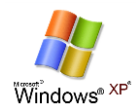

# Set up and connect to the UCT wireless network for Windows XP

| A: Important: please note before you connect to the UCT network                                                                                                    | C: Set up the UCT wireless network connection on your<br>Windows XP laptop                                                                                                    | If you leave this option selected, your PEAP credentials will be cached                                                                                                    |
|----------------------------------------------------------------------------------------------------|----------------------------------------------------------------------------------------------------|----------------------------------------------------------------------------------------------------|
| Your computer must comply with the UCT Networking policies before connecting to the UCT wireless network. Please ensure that                                                                                                    | Windows XP is no longer a supported operating system at UCT. These instructions are provided as a courtesy to Windows XP users. To set                                                                                                  | (saved). This means that when you next change your password you will<br>not be prompted to enter your new password, and won't be able to<br>connect to the wireless network. There is no workaround to prevent this      |
| <ul> <li>the latest Windows updates installed</li> <li>the latest anti-virus signatures</li> <li>For more information, visit: <u>www.icts.uct.ac.za</u>   Networking  </li> <li>Networking policies   <i>Policy on dealing with Unsecured Computers</i>.</li> </ul> | up the UCT wireless network on your Windows XP laptop, follow these steps. 1. Select Start   Connect to   Show all connections or Select Start   Settings                                                                               | You will need to manually delete the cached credentials by either deleting <i>eduroam</i> from your preferred networks and then adding it again, or deleting the cached credentials from the registry (not recommended). |
| B: Set your Internet proxy configuration                                                                                                    | <ul> <li>Network Connections.</li> <li>2. The Network Connections window opens.</li> <li>Right click Wireless Network Connection.</li> </ul>                                                                                            | <ul> <li>Click OK.</li> <li>The Protected EAP Properties dialog box re-appears.</li> <li>Click OK.</li> <li>The Wireless network properties dialog box re-appears</li> </ul>                                             |
| Internet Explorer:                                                                                                    | <ul> <li>Select Properties.</li> <li>The Wireless Network Connection Properties dialog box appears.</li> </ul>                                                                                                    | <ul> <li>O Click OK.</li> <li>The Wireless Network Connection Properties dialog box re-appears.</li> </ul>                                                                                                    |
| <ol> <li>Open Internet Explorer.</li> <li>Select Tools   Internet Options.</li> <li>The Internet Options dialog box appears.</li> </ol>                                                                                                    | <ul> <li>Click the Wireless Networks tab.         <ul> <li>Select Use Windows to configure my wireless network settings.</li> <li>Click Add.</li> </ul> </li> </ul>                                                                     | <ul> <li>Click OK.</li> <li>Close the Network Connections window.</li> </ul>                                                                                                    |
| <ul><li>4. Select the Connections tab.</li><li>Click LAN Settings.</li></ul>                                                                                                    | If you do not see the Wireless Networks tab, you need to enable the Wireless Zero Configuration service:                                                                                                    | D: Connect to the UCT wireless network from your                                                                                                    |
| <ol> <li>The Local Area Network (LAN) Settings dialog box appears.</li> <li>Select the Automatically detect settings checkbox.</li> </ol>                                                                                                    | http://www.icts.uct.ac.za/modules.php?name=News&file=article&sid=3195                                                                                                    |                                                                                                    |
| <ul> <li>Ensure that the Use automatic configuration script checkbox is cleared.</li> <li>Under the Proxy server section, ensure that the Use a proxy server for your LAN checkbox is cleared.</li> </ul>                                                           | <ul> <li>4. The Wireless network properties dialog box appears.</li> <li>On the Association tab.</li> <li>Type eduroam in the Network name (SSID) field.</li> <li>Select WPA from the Network Authentication drop-down list.</li> </ul> | Windows XP will attempt to connect to the UCT wireless network for the first time. You will see a <i>Wireless Network Connection</i> balloon pop up in your system tray.                                                 |
| <ul><li>Click <i>OK</i>.</li><li>6. You are returned to the <i>Internet Options</i> page.</li></ul>                                                                                                    | • Select <i>AES</i> from the <i>Data Encryption</i> drop-down box.                                                                                                    | <ol> <li>Click the balloon pop-up.</li> <li>The Enter Credentials dialog box appears.</li> </ol>                                                                                                    |
| <ol> <li>Click <i>OK</i>.</li> <li>When opening Internet Explorer, if an Authentication box appears, enter</li> </ol>                                                                                                    | If you do not see these options, you may need to update the drivers for your wireless adapter or your adapter does not support WPA.                                                                                                    | <ul> <li>Enter your network username@wf.uct.ac.za (i.e. staff/student<br/>number) and password.</li> </ul>                                                                                                    |
| your UCT username@wf.uct.ac.za and your UCT password.<br>Mozilla Firefox:                                                                                                    | <ul> <li>Click the Authentication tab.</li> <li>Select Protected EAP (PEAP) from the EAP type drop-down list.</li> </ul>                                                                                                    | <ul> <li>Leave the <i>Login domain</i>: option blank.</li> <li>Click <i>OK</i>.</li> </ul>                                                                                                    |
| <ol> <li>Open Firefox.</li> <li>Select Tools   Options.</li> </ol>                                                                                                    | <ul> <li>Deselect Authenticate as computer when computer information is<br/>available.</li> </ul>                                                                                                    | 3. You are now connected to the UCT wireless network.                                                                                                    |
| <ul> <li>3. The Options dialog box appears.</li> <li>Click Advanced.</li> <li>Select the Network tab</li> </ul>                                                                                                    | <ul> <li>Click Properties.</li> <li>The Protected EAP Properties dialog box appears.</li> <li>Select Connect to these servers.</li> </ul>                                                                                               | If your computer does not automatically connect, then follow these steps:<br>1. Select Start   Connect to   Show all connections or select Start   Settinas                                                              |
| <ul> <li>Under the Connection field, select Settings.</li> <li>The Connection Settings dialog box appears.</li> <li>Remove any entries in the HTTP Proxy field and under the</li> </ul>                                                                             | <ul> <li>Select connect to these servers.</li> <li>Type uc-acs.uct.ac.za;mc-acs.uct.ac.za.</li> <li>Select thawte Primary Root CA under the Trusted Root<br/>Certification Authorities field.</li> </ul>                                | Network Connections.<br>2. The Network Connections window opens.<br>• Right click Wireless Network Connection.                                                                                                    |
| <ul><li>Automatic proxy configuration URL.</li><li>Select Auto-detect proxy settings for this network.</li><li>Click OK.</li></ul>                                                                                                    | <ul> <li>Select Secured Password (EAP-MSCHAP v2) from the Select<br/>Authentication Method drop down list.</li> <li>Click Configure.</li> </ul>                                                                                         | <ul> <li>Select View Available Wireless Networks.</li> <li>3. The Wireless Network Connection Properties dialog box appears.</li> <li>Under Choose a wireless network, double click eduroam.</li> </ul>                  |
| <ul><li>5. The Options dialog box reappears.</li><li>Click OK.</li></ul>                                                                                                    | <ul> <li>The EAP MSCHAPv2 Properties dialog box appears.</li> <li>Deselect Automatically use my Windows logon name and</li> </ul>                                                                                                    | <ul> <li>4. The Enter Credentials dialog box appears.</li> <li>Enter your network username@wf.uct.ac.za (i.e. staff/student</li> </ul>                                                                                   |
| 6. You have now set your Internet proxy configuration in Mozilla Firefox.                                                                                                    | password (and domain if any).                                                                                                    | <ul> <li>number) and password.</li> <li>Leave the Logon domain: option blank.</li> <li>Click OK.</li> <li>5. You are now connected to the UCT wireless network.</li> </ul>                                               |

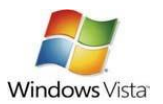

# Set up and connect to the UCT wireless network for Windows Vista

| <ul> <li>Windows Vista is not a supported operating system at UCT. These instructions are provided as a courtesy to Windows Vista users. To set up the UCT wireless network on your Windows Vista laptop, follow these steps.</li> <li>1. Either click Start   Connect to or click Start   Settings   Network Connections and double-click Wireless Network Connection.</li> <li>2. The Connect to a network window opens. <ul> <li>Click Open Network and Sharing Center.</li> </ul> </li> </ul>                                                                                                    | <ul> <li>recommended).</li> <li>Click <i>OK</i>.</li> <li>8. The <i>Protected EAPProperties</i> dialog box re-appears.</li> <li>Click <i>OK</i>.</li> <li>9. The <i>Wireless network properties</i> dialog box re-appears.</li> <li>Click OK.</li> <li>10. The <i>Manually connect to a Wireless Network</i> dialog box re-appears.</li> <li>Click <i>Connect to</i>.</li> <li>11. Cleve the <i>Manually</i> connect to a wirelese network window.</li> </ul>                                                                                                    |
|----------------------------------------------------------------------------------------------------|----------------------------------------------------------------------------------------------------|
| Click Open Network and Sharing Center.                                                                                                    | 12. Close the Manage Wireless Networks window.                                                                                                    |
| Click Manage wireless networks.     Click the Addbuttee                                                                                                    | <ol> <li>Close the Natinge Writess Networks window.</li> <li>Close the Network and Sharing Center window.</li> </ol>                                                                                                    |
| <ul> <li>3. The Manually connect to a wireless network dialog box appears.</li> <li>Select the Manually create a network profile option.</li> <li>Select Use Windows to configure my wireless network settings.</li> <li>Click Add.</li> <li>4. The Wireless network information dialog box appears.</li> <li>Type eduroam in the Network name field.</li> <li>Select WPA-Enterprise from the Security type: drop-down list.</li> <li>Select AES from the Encryption type drop-down box.</li> <li>Click Next.</li> <li>5. The Successfully added eduroam dialog should appear.</li> <li>Select the Change connection settings option.</li> <li>This will open the eduroam Wireless Network properties screen.</li> <li>Ensure that Microsoft: Protected EAP (PEAP) is selected from the Choose the network authentication method: drop- down list.</li> <li>Click Settings.</li> <li>6. The Protected EAP Properties dialog box appears.</li> <li>Select thawte Primary Root CA under the Trusted Root Certification Authorities field.</li> <li>Ensure that Secured Password (EAP-MSCHAP v2) is set from the Select Authentication Method drop down list.</li> <li>Click Configure.</li> <li>7. The EAP MSCHAPv2 Properties dialog box appears.</li> <li>Deselect Automatically use my Windows logon name and password (and domain if any).</li> </ul> | <ul> <li>D: Connect to the UCT wireless network from your Windows Vista laptop</li> <li>Windows Vista will attempt to connect to the UCT wireless network for the first time. You will see a balloon pop-up in your system tray.</li> <li>1. Click the balloon pop-up.</li> <li>1. The <i>Enter Credentials</i> dialog box appears. <ul> <li>Enter your network credentials: username@wf.uct.ac.za (i.e. staff/student number) and password.</li> <li>Leave the Logon domain: option blank.</li> <li>Click OK.</li> </ul> </li> <li>3. You are now connected to the UCT wireless network.</li> <li>If your computer does not automatically connect, then follow these steps: <ul> <li>Select the eduroam wireless network.</li> <li>Click Connect.</li> <li>Select the eduroam wireless network.</li> <li>Click Connect.</li> <li>Click Connect.</li> <li>Sther Foredentials dialog box appears.</li> <li>Enter your network username@wf.uct.ac.za (i.e. staff/student number) and password.</li> <li>Leave the Logon domain: option blank.</li> <li>Click OM.</li> </ul> </li> <li>3. The Enter Credentials dialog box appears. <ul> <li>Enter your network username@wf.uct.ac.za (i.e. staff/student number) and password.</li> <li>Leave the Logon domain: option blank.</li> <li>Click OK.</li> </ul> </li> <li>4. You are now connected to the UCT wireless network.</li> </ul> |
|                                                                                                    | <ul> <li>Silect the Manually create a network profile option.</li> <li>Select Use Windows to configure my wireless network settings.</li> <li>Click Add.</li> <li>The Wireless network information dialog box appears.</li> <li>Type eduroam in the Network name field.</li> <li>Select WPA-Enterprise from the Security type: drop-down list.</li> <li>Select MPA-Enterprise from the Security type: drop-down list.</li> <li>Select Next.</li> <li>The Successfully added eduroam dialog should appear.</li> <li>Select the Change connection settings option.</li> <li>This will open the eduroam Wireless Network properties screen.</li> <li>Ensure that Microsoft: Protected EAP (PEAP) is selected from the Choose the network authentication method: drop- down list.</li> <li>Click Settings.</li> <li>The Protected EAP Properties dialog box appears.</li> <li>Select thawte Primary Root CA under the Trusted Root Certification Authorities field.</li> <li>Ensure that Secured Password (EAP-MSCHAP v2) is set from the Select Authentication Method drop down list.</li> <li>Click Configure.</li> <li>The EAP MSCHAPv2 Properties dialog box appears.</li> <li>Deselect Automatically use my Windows logon name and password (and domain if any).</li> </ul>                                                                                                    |

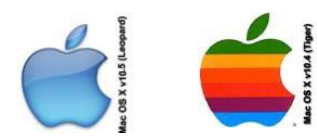

## Set up and connect to the UCT wireless network for Mac OS X v10.5 (Leopard) & Mac OS X v10.4 (Tiger)

#### A: Important: please note before you connect to the UCT network

Your computer must comply with the UCT Networking policies before connecting to the UCT wireless network. Please ensure that your computer has:

- the latest Windows updates installed
- the latest anti-virus signatures

For more information, visit: www.icts.uct.ac.za Networking |

Networking policies | *Policy on dealing with* Unsecured Computers.

#### **B:** Set your Internet proxy configuration

#### Safari:

Click the Apple icon. 1.

- 2. Select System Preferences.
- The System Preferences dialog box appears. 3. Click Network.
- 4. The *Network* dialog box appears.
  - Highlight your connection type (either wireless or wired).

  - Remove any entries in Web Proxy (HTTP) and Secure Web Proxy (HTTPS).
  - Under the Select a protocol to configure section. select the Auto Proxy Discovery checkbox.
  - Click OK
- 6. You have now set your Internet proxy configuration in Safari.

| C: Set up a | nd connect to the UCT wireless network from your Mac OS X v10.5 (Leopard) or Mac OS X v10.4 (Tiger) laptop                 |
|-------------|----------------------------------------------------------------------------------------------------|
| 🖅 Note      | For this process to work correctly, the date and time of your machine must be accurate for the certificate to be verified. |

## Mac OS X v10.5 (Leopard)

1. Select Apple menu | System Preferences. 2. The System Preferences dialog box opens. 3. The Network dialog box appears. • Double-click Network under Internet & Network. 3. The Network dialog box appears. • Select AirPort. • Select AirPort. • Ensure that the Status: is On. Click Advanced. 4. The AirPort dialog box appears. Select the 802.1X tab. • Select the 802.1X tab Click the + icon. • Select Add User Profile. • Enter a name for the configuration in the left column. • Enter your network username@wf.uct.ac.za and password in the right column. • Select eduroam from the Wireless Network drop-down menu. Select PEAP under Authentication. • Click OK. Deselect all the other protocols. 5. In the 802.1X dialog box, • Click OK. • Click Connect. 5. In the *Network* dialog box, • Select eduroam from the Network Name drop-down menu. • Click Show Certificate. • Click Apply. Verify that: 6. The Verify Certificate dialog box appears. • Click Show Certificate. • Verify that: • the certificate name is uc-acs-uct.ac.za or mc-acs.uct.ac.za o the certificate has been issued with thawte Primary Root CA • Select Always trust. • Click Continue. • Select Always trust these certificates. • Click Continue. • Click Always Allow. 7. You have successfully set up the UCT wireless network and you are now connected to the eduroam wireless network. • Click Apply Now. Transferration wireless network. If you receive a message saying that 'AirPort does not have an IP

## Mac OS X v10.4 (Tiger)

- 1. Select Apple menu | System Preferences.
- 2. The System Preferences dialog box opens
  - Double-click Network under Internet & Network.
- - Select Network Status from the Show: drop-down Menu.
  - Click either the Connect or the Disconnect button.
- 4. The AirPort dialog box appears.
  - Ensure that the AirPort is On.
    - o Click the Turn AirPort On button if it is turned Off.
    - Select Edit Configurations from the Configuration: drop-down menu.
    - Enter a name for the configuration in the *Description* field.
    - Ensure that Network Portis set to AirPort.
      - Enter your network username@wf.uct.ac.za and password in the relevant fields.
    - o Select eduroam from the Wireless Network drop-down menu.
    - Select PEAP under Authentication.
    - Deselect all the other protocols.
- 6. The Verify Certificate dialog box appears.
  - the certificate name is uc-acs-uct.ac.za or mc-acs.uct.ac.za
  - o the certificate has been issued with thawte Primarv Root CA
  - Click the *Trust Settings* arrow
  - Click the When using this certificate: drop-down menu.
- 7. The Confirm Access to Keychain dialog box appears.
  - You should still have the Network dialog box open.
- 8. You have successfully set up the UCT wireless network and you are now connected to the eduroam

### Note

The 802.1X settings are set up in a separate application called *Internet Connect*. This will load when clicking on the Connect / Disconnect button under the AirPort.

- - address', turn off the AirPort and turn it back on.

 Click Advanced. 5. The Advanced dialog box appears.

### • Select the Proxies tab.

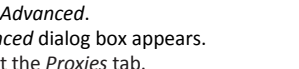

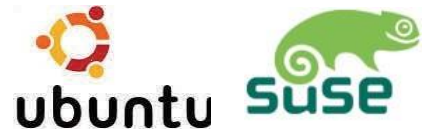

## Set up and connect to the UCT wireless network for Linux Ubuntu & SLED 10 - Gnome

| A: Important: please note before you                                                                                                    | Linux Ubuntu                                                                                                    | <u>Linux SLED 10 - Gnome</u>                                                                                                    |
|----------------------------------------------------------------------------------------------------|----------------------------------------------------------------------------------------------------|----------------------------------------------------------------------------------------------------|
| connect to the UCT network                                                                                                    | C: Set up the UCT wireless network on your notebook                                                                                                    | C: Set up the UCT wireless network on your notebook                                                                                                    |
| <ul> <li>Your computer must comply with the UCT<br/>Networking policies before connecting to<br/>the UCT wireless network. Please ensure<br/>that your computer has: <ul> <li>the latest Windows updates<br/>installed</li> <li>the latest anti-virus signatures</li> </ul> </li> <li>For more information, visit:</li> </ul> | <ol> <li>Click the network configuration icon icon on the taskbar</li> <li>The Wireless Networks menu listing appears.         <ul> <li>Select eduroam from the list.</li> </ul> </li> <li>The Wireless Network Authentication Required dialog box appears.         <ul> <li>Ensure that you set the following options:</li> <li>Wireless Security: WIAA &amp; WIAA Enterprise</li> </ul> </li> </ol>                                                                                                    | <ul> <li>To set up the connection via Network Manager, follow these steps:</li> <li>1. Select <i>Computer</i>   <i>More Applications</i>.</li> <li>2. The <i>Application Browser</i> window opens <ul> <li>Click <i>Network Manger Editor</i> under the <i>System</i></li> </ul> </li> </ul>                                                                                                    |
| www.icts.uct.ac.za   Networking  <br>Networking policies   <i>Policy on dealing with</i><br><i>Unsecured Computers</i> .                                                                                                    | <ul> <li>Authentication: Protected EAP (PEAP)</li> <li>Anonymous Identity: Leave it Blank</li> <li>CA Certification: file system/etc/ssl/certs/ Thawte</li> </ul>                                                                                                    | <ul> <li>3. The Wireless Network dialog box is displayed</li> <li>Select eduroam from the Wireless Networks column</li> </ul>                                                                                                    |
| B: Set your Internet proxy configuration                                                                                                    | <ul> <li>Primary Root CA</li> <li>PEAP Version: Automatic</li> <li>Inner Authentication: MSCHAPv2</li> </ul>                                                                                                    | <ul> <li>4. The Wireless Network Key Required dialog box is dis- played</li> <li>• Network Manager automatically detects certain settings.</li> </ul>                                                                                                    |
| <ol> <li>Mozilla Firefox:         <ol> <li>Open Firefox.</li> <li>Select Firefox   Preferences.</li> <li>The Preferences dialog box appears.                 <ul> <li>Click Advanced.</li> <li>Select the Network tab.</li></ul></li></ol></li></ol>                                                                          | <ul> <li>Enter your username@wf.uct.ac.za (staff ID, 3rd party or student number)in your username field.</li> <li>Enter your UCT network password in the <i>Password</i> field</li> <li>Leave all the other fields blank</li> <li>Click <i>Connect</i></li> <li>4. The network configuration icon will change to a histogram icon if</li> <li>South and the use of the user of the user</li></ul> | <ul> <li>Ensure that the following information is correct: <ul> <li>Wireless Security: WPA Enterprise</li> <li>EAP Method: PEAP</li> <li>CA Certification: file system/etc/ssl/certs/ Thawte Primaty Root CA</li> <li>Key Type: Automatic</li> </ul> </li> <li>Enter your username@wf.uct.ac.za (staff ID, 3rd party or student number) in your username field.</li> <li>Enter your UCT network password in the Password field</li> <li>Click Connect.</li> </ul> 5. You are now connected to the UCT wireless network. |